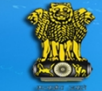

National Generic Document Registration System Department of Land Resources Government of India - Ministry of Rural Development

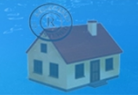

## **User Manual**

# **Property Valuation** (NGDRS)

For

Department of Land Resources Government of India – Ministry of Rural Development

Application Designed and Developed by SDU Pune NIC Department of Information Technology

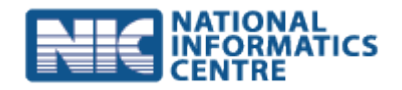

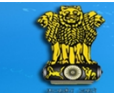

National Generic Document Registration System Department of Land Resources Government of India - Ministry of Rural Development

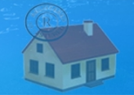

## **Property Valuation**

|                  | Property Valuation                                                                 |  |  |  |  |
|------------------|------------------------------------------------------------------------------------|--|--|--|--|
| Concept          | Property valuation or land valuation is the process of arriving at market value of |  |  |  |  |
|                  | property. Module takes care of calculating market value                            |  |  |  |  |
|                  | It s the most useful application of property valuation for most people,            |  |  |  |  |
|                  | determining the asking or purchase price of a property.                            |  |  |  |  |
|                  | PVM generally uses a combination of property usage, valuation rule                 |  |  |  |  |
|                  | formulated by state government authority , development zones,                      |  |  |  |  |
|                  | construction type, depreciation if any, road connectivity etc. The results         |  |  |  |  |
|                  | of each are weighted, analyzed and then reported as a final estimate of            |  |  |  |  |
|                  | value based on a requested data.                                                   |  |  |  |  |
|                  | We used powerful algorithm and local market evidence to get the nearest            |  |  |  |  |
|                  | base value of property. And report that valuation in a matter of seconds.          |  |  |  |  |
| Who can Use?     | Appraisers, buyers and sellers, investment professionals and lending               |  |  |  |  |
|                  | institutions, investors use Property Valuation in their analysis of                |  |  |  |  |
|                  | property.                                                                          |  |  |  |  |
|                  | Anyone involved in a real transaction can benefit from gaining a basic             |  |  |  |  |
|                  | understanding of the different methods of property valuation.                      |  |  |  |  |
| What is required | Citizen user should know the following details                                     |  |  |  |  |
|                  | a) Valid Citizen user credential                                                   |  |  |  |  |
|                  | b) Property location details                                                       |  |  |  |  |
|                  | c) Valuation Zone Details if any                                                   |  |  |  |  |
|                  | d) Property Usage                                                                  |  |  |  |  |
| Precondition     | a) Open NGDRS site                                                                 |  |  |  |  |
|                  | b) Register to a site as a citizen to get access for NGDRS site                    |  |  |  |  |
|                  | c) Login to the NGDRS by citizen credential                                        |  |  |  |  |

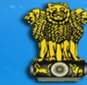

National Generic Document Registration System Department of Land Resources Government of India - Ministry of Rural Development

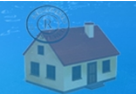

- > Open NGDRS site
- NGDRS site home page screen as follow

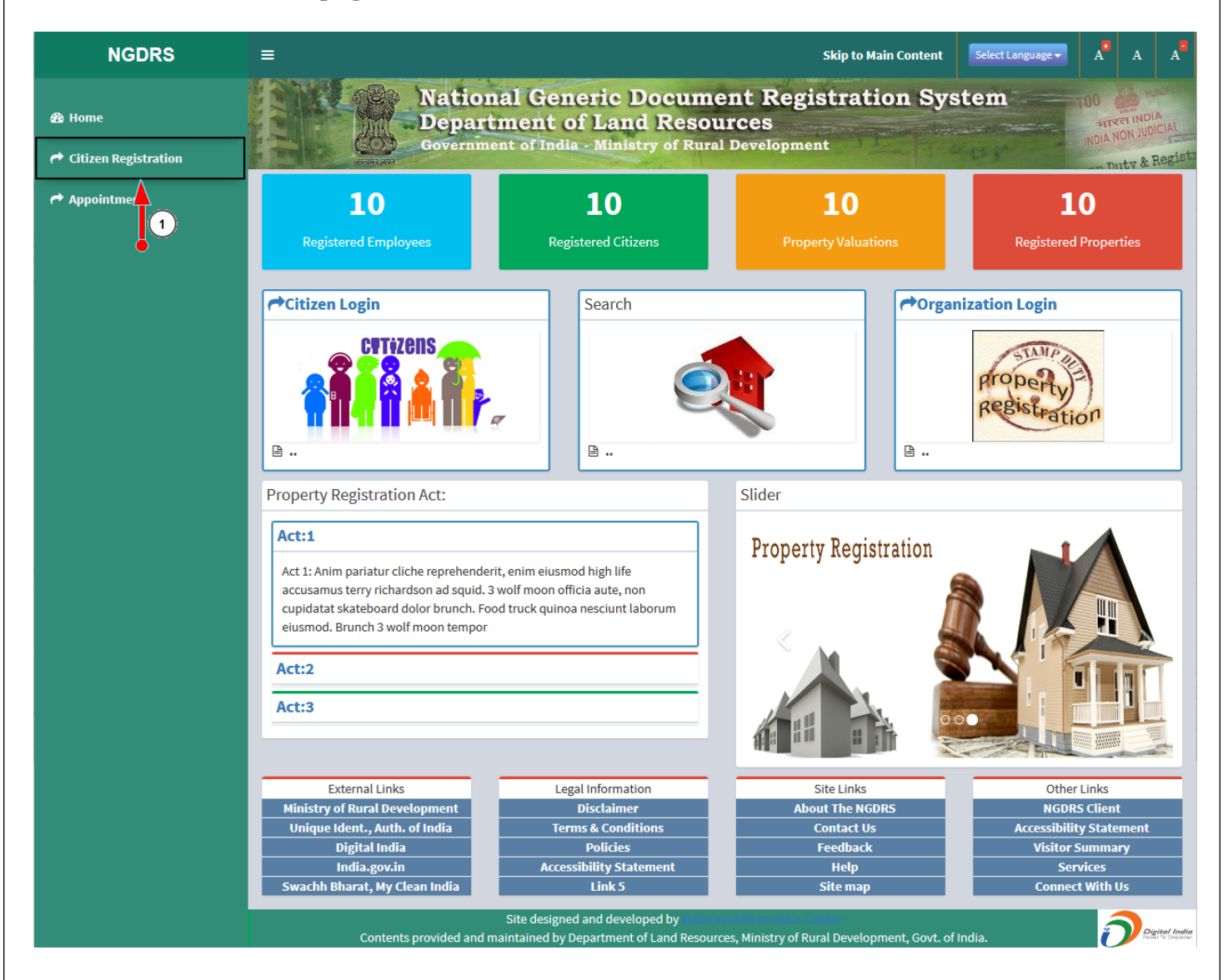

1. Click on Citizen Registration menu link

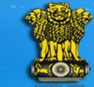

National Generic Document Registration System Department of Land Resources Government of India - Ministry of Rural Development

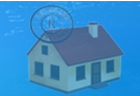

## Citizen Registration screen as follow

| NGDRS                 | ≡                                           |                                          | Skip to Main Content                  | Select Language - | A A           |
|-----------------------|---------------------------------------------|------------------------------------------|---------------------------------------|-------------------|---------------|
| 🚳 Home                | Nation<br>Depart                            | al Generic Docum<br>ment of Land Reso    | ent Registration Sy<br>urces          | stem 00 garde     | HUNDRED HU    |
| Acitizen Registration | Governme<br>Reality and                     | nt of India - Ministry of Rura           | al Development                        | Thur              | tv & Regist   |
| Appointment           | Contact Person:                             | First Name                               | Middle Name                           | Last Name         |               |
|                       |                                             |                                          |                                       |                   |               |
|                       | Contact Person Address                      |                                          |                                       |                   |               |
|                       | Building Name / No. / Floor:                |                                          | Street / Locality:                    |                   |               |
|                       | City:                                       |                                          | Pin Code:                             |                   |               |
|                       | State:                                      | Select State V                           | Division:                             | Select Division   | ~             |
|                       | District:                                   | Select District V                        | Taluka:                               | Select Taluka     | ~             |
|                       | Contact Deven Dataile                       |                                          |                                       |                   |               |
|                       | Contact Person Detaits                      |                                          | (1)                                   |                   |               |
|                       | E-Mail ID :                                 |                                          | Mobile No :*                          |                   |               |
|                       | ID Proof Type :                             | Select ID Proof V                        |                                       |                   |               |
|                       | Select User ID & Password                   |                                          | $\bigcirc$                            |                   |               |
|                       | User Name :*                                |                                          | Check Availability                    |                   |               |
|                       | Password:*                                  | ·                                        | Retype Password:*                     |                   |               |
|                       | * Only Hash(#),At Sign(@) & Star(*) with at | least one capital,one small alphabet & c | one number allowed in Password field. |                   |               |
|                       | Enter Text As Shown:*                       |                                          | <b>k</b> 1/T o s                      | 6                 |               |
|                       |                                             |                                          | 4 2 2 1 6 2                           |                   |               |
|                       | In case you Forget Your Passwor             | rd                                       |                                       |                   |               |
|                       | Hint Question:                              | Select Hint Question V                   | Your Answer:                          |                   |               |
|                       |                                             | 8 Submit                                 | Sancel 9                              |                   |               |
|                       | Contents provided and m                     | Site designed and developed by Nation    | nal Informatics Center                | findia            | Digital India |

#### \*\*\*\*

- Red Asterisk (\*) are mandatory /compulsory fields.
- Fields not showing Red Asterisk (\*) are optional.
- Password Policy : Password should contain at least 1 Uppercase, 1 Lowercase, 1 digit, 1 special character)
- 1. Enter valid 10 digit mobile number
- 2. Enter username of your preference.
- 3. Check username is available by click on Check Availability button to make sure username is available. If username is available then only user has allowed to create username
- 4. Enter password (Password should contain at least 1 Uppercase, 1 Lowercase, 1 digit, 1 special character)
- 5. Enter retype password (Retype password should be same as entered password)
- 6. Read the characters from the captcha image
- 7. And enter text in field

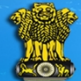

National Generic Document Registration System Department of Land Resources Government of India - Ministry of Rural Development

- 8. Click on submit button for to save records. (If record save successfully then success message is displayed)
- 9. By click on cancel button user re-direct to home page
- Enter the details in citizen registration form and click on submit button for to generate citizen username & password.
- Home page screen as follow

| NGDRS                  | ≡                                                                                                    |                                                                                                    | Skip to Main Content                                                    | Select Language - A A A                                          |  |  |  |  |
|------------------------|----------------------------------------------------------------------------------------------------|----------------------------------------------------------------------------------------------------|-------------------------------------------------------------------------|------------------------------------------------------------------|--|--|--|--|
| 🔁 Home                 | Nation<br>Depart                                                                                                    | al Generic Docum<br>ment of Land Reso                                                                                                    | ent Registration Sys<br>urces                                           | Stem 100 HUNDREU<br>ATTET INDIA<br>INDIA NON JUDICIAL            |  |  |  |  |
| r Citizen Registration | notes and                                                                                                    |                                                                                                    |                                                                         |                                                                  |  |  |  |  |
| Appointment            | <b>10</b><br>Registered Employees                                                                                                    | <b>10</b><br>Registered Citizens                                                                                                    | <b>10</b><br>Property Valuations                                        | <b>10</b><br>Registered Properties                               |  |  |  |  |
| •                      | CITIZENS                                                                                                    | Search                                                                                                    | Corgan                                                                  | Property<br>Registration                                         |  |  |  |  |
|                        | ₽                                                                                                    | Autional Generic Document Registration System       Automation of the automation of the automation |                                                                         |                                                                  |  |  |  |  |
|                        | Property Registration Act: Slider                                                                                                    |                                                                                                    |                                                                         |                                                                  |  |  |  |  |
|                        | Act 1: Anim pariatur cliche reprehender<br>accusamus terry richardson ad squid. 3<br>cupidatat skateboard dolor brunch. Foc<br>eiusmod. Brunch 3 wolf moon tempor | it, enim eiusmod high life<br>wolf moon officia aute, non<br>d truck quinoa nesciunt laborum                                                                                                    | Online Registration                                                     | DOCUMENT REGIS                                                   |  |  |  |  |
|                        | Act:3                                                                                                    |                                                                                                    | ration                                                                  |                                                                  |  |  |  |  |
|                        |                                                                                                    |                                                                                                    |                                                                         |                                                                  |  |  |  |  |
|                        | External Links<br>Ministry of Rural Development<br>Unique Ident., Auth. of India<br>Digital India                                                                 | Legal Information<br>Disclaimer<br>Terms & Conditions<br>Policies                                                                                                    | Site Links About The NGDRS Contact Us Eeedback                          | Other Links NGDRS Client Accessibility Statement Visitor Summary |  |  |  |  |
|                        | India.gov.in<br>Swachh Bharat, My Clean India                                                                                                    | Accessibility Statement<br>Link 5                                                                                                    | Help<br>Site map                                                        | Services Connect With Us                                         |  |  |  |  |
|                        | Contents provided and m                                                                                                    | Site designed and developed by Hatio<br>naintained by Department of Land Resou                                                                                                    | nal Informatics Center<br>rces, Ministry of Rural Development, Govt. of | India.                                                           |  |  |  |  |

- 1. Go to home page by click on home menu link
- 2. Click on citizen login link for to open login page

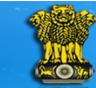

National Generic Document Registration System Department of Land Resources Government of India - Ministry of Rural Development

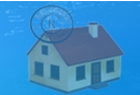

## Login page screen as follow

| NGDRS                  | E Skip to Main Content                                                                                                    |
|------------------------|----------------------------------------------------------------------------------------------------|
| 🕸 Home                 | National Generic Document Registration System                                                                                                    |
| A Citizen Registration | Government of India - Ministry of Rural Development                                                                                                    |
| Appointment            |                                                                                                    |
|                        | Sign in to start your session                                                                                                    |
|                        | User Name ngdrscitizen 1 -                                                                                                    |
|                        | Password                                                                                                    |
|                        | Captcha 4VEOFL                                                                                                    |
|                        | 4 V E O F L -3.                                                                                                    |
|                        | Get OTP                                                                                                    |
|                        | Enter OTP 36125488 6 • 6                                                                                                    |
|                        | Login 7-•                                                                                                    |
|                        |                                                                                                    |
|                        |                                                                                                    |
|                        |                                                                                                    |
|                        |                                                                                                    |
|                        | Site designed and developed by Totional Informatics Center<br>Contents provided and maintained by Department of Land Resources, Ministry of Rural Development, Govt. of India. |

- 1. Enter valid username
- 2. Enter valid password
- 3. Read captcha from image which shown in below the captcha field
- 4. Enter 6 digit **Captcha** code which is shown in image
- 5. Click on Get OTP button, OTP will be received on your registered mobile
- 6. Enter OTP
- 7. Click on Login button to enter into site

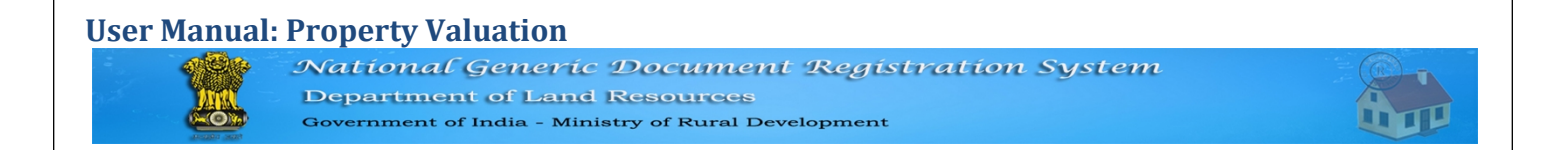

#### Welcome screen as follows

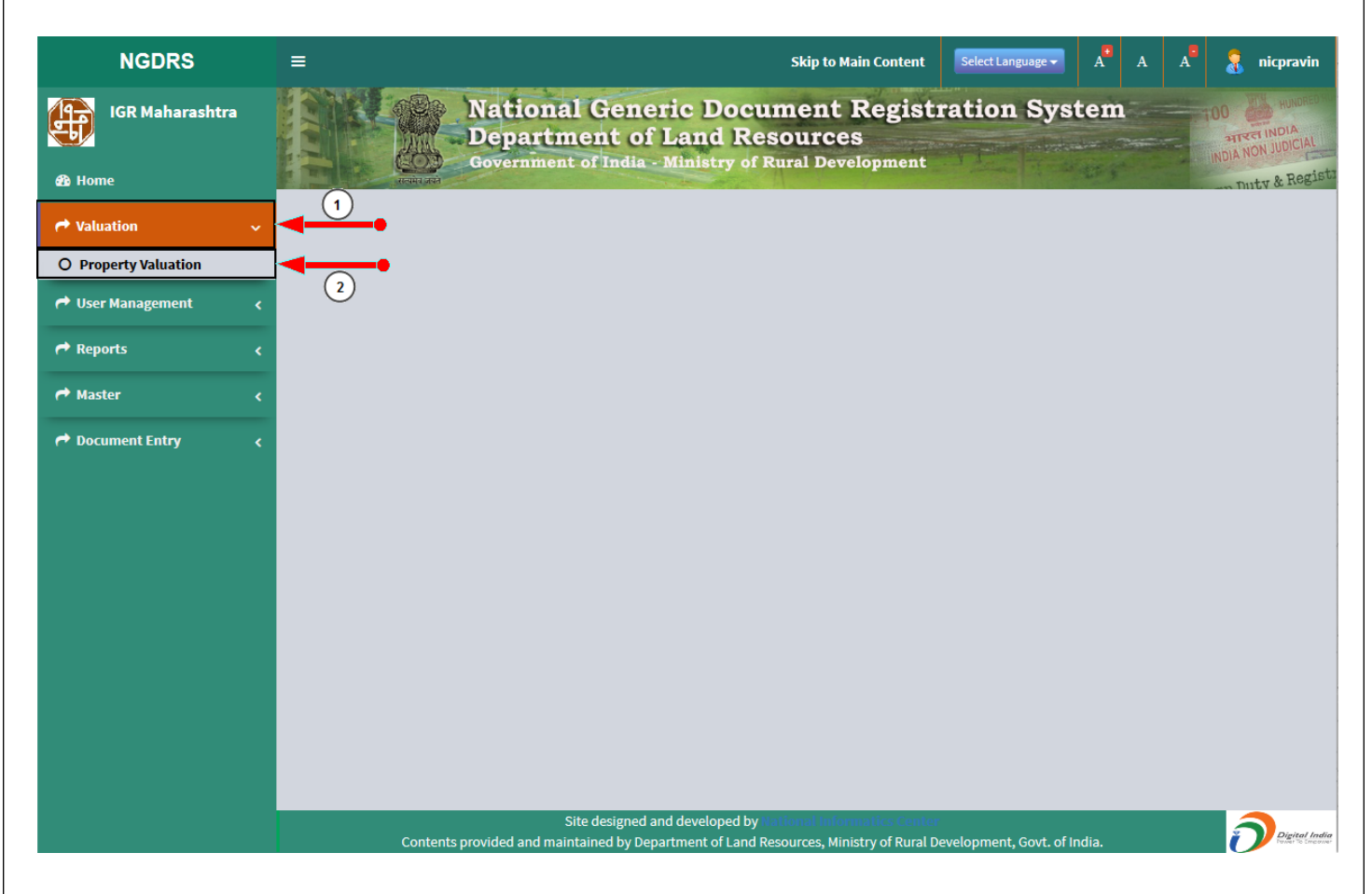

• Select property valuation under valuation menu.

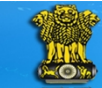

National Generic Document Registration System Department of Land Resources Government of India - Ministry of Rural Development

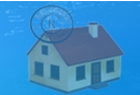

## > **Property Valuation** screen as follow

| NGDRS               | ≡                                                                                                  | Skip to Main Content                                                    | Select Language - A A A 3 anicpravin |
|---------------------|----------------------------------------------------------------------------------------------------|-------------------------------------------------------------------------|--------------------------------------|
| IGR Maharashtra     | National Gener<br>Department of L<br>Government of India                                           | ic Document Registra<br>Land Resources<br>Ministry of Rural Development | tion System                          |
| 🍪 Home              | रस्त्रमंत्र अपने                                                                                   |                                                                         | nutv & Regist                        |
| Aluation <          |                                                                                                    | Property Valuation                                                      |                                      |
| 🍽 User Management 🧹 | Financial year 2016-2017 V                                                                         | istrictselect 🔻                                                         | Talukaselect 💌                       |
| r Reports <         | Corporationselect V                                                                                | ity / Villageselect 🔻                                                   |                                      |
| Aaster <            | Locationselect v                                                                                   |                                                                         |                                      |
| 🕈 Document Entry 🗸  |                                                                                                    |                                                                         | Q, View Survey Number                |
|                     |                                                                                                    |                                                                         |                                      |
|                     | Property Usage                                                                                     | Q Search                                                                | Main Usage                           |
|                     | Mumbai Urban Residential Flat                                                                      | ^                                                                       | Agriculture +                        |
|                     | Industrial Shop                                                                                    |                                                                         | Apricatare I                         |
|                     | Non- Angri Probability Land - 29(A)                                                                |                                                                         | Non Agriculture Build And Open 🕂     |
|                     | Shop - Rural                                                                                       |                                                                         |                                      |
|                     | Office                                                                                             |                                                                         |                                      |
|                     | Layout Plot                                                                                        |                                                                         |                                      |
|                     | ि<br>According to Non-Agri zone Certificate Land-Without Ro<br>Councils - Rural - Influence ) २३ उ | vad ( Other Muncipal Corporations -<br>v                                |                                      |
|                     |                                                                                                    | a l Saus                                                                | Evit                                 |
|                     |                                                                                                    | Cancel View Cancel                                                      |                                      |
|                     | Site designed an                                                                                   | d developed by National Informatics Center                              |                                      |
|                     | Contents provided and maintained by Depa                                                           | rtment of Land Resources, Ministry of Rural Deve                        | Ropment, Govt. of India.             |

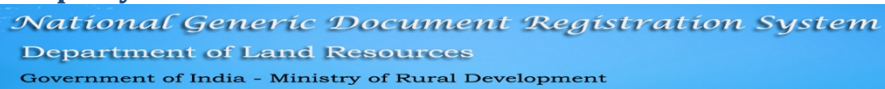

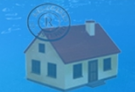

#### Steps for to estimate property valuation

## a) Property Location

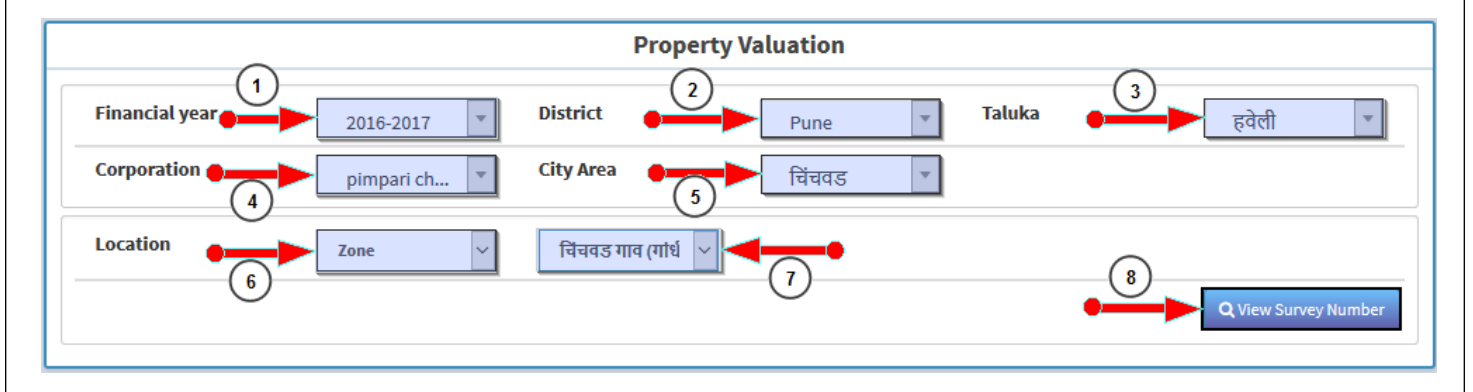

- 1. Select Financial year. Default is Current Financial Year. Citizen can select previous financial year so that valuation for particular year is also possible.
- 2. Select District
- 3. Taluka and Corporation/Municipal councils will be available for selected districts.
- 4. Select Taluka or Corporation/Municipal councils.
- 5. Select City/ Village from the list.
- 6. Select location
- 7. Select location within City/ Village
- 8. View Survey Number: will show the survey numbers for particular location.
  - View survey number for the confirmation or reference

Screen of view survey number as follows

| List of Survey Numbers        | ×                 |  |  |  |  |
|-------------------------------|-------------------|--|--|--|--|
| 10 v records per page         | Search:           |  |  |  |  |
| Sr. No                        | Survey Number 🗘   |  |  |  |  |
| 1                             | 364               |  |  |  |  |
| 2                             | 376               |  |  |  |  |
| 3                             | 691               |  |  |  |  |
| 4                             | 704               |  |  |  |  |
| 5                             | 714               |  |  |  |  |
| 6                             | 721               |  |  |  |  |
| 7                             | 373               |  |  |  |  |
| 8                             | 381               |  |  |  |  |
| 9                             | 698               |  |  |  |  |
| 10                            | 717               |  |  |  |  |
| Showing 1 to 10 of 47 entries | Previous12345Next |  |  |  |  |
|                               | Close             |  |  |  |  |

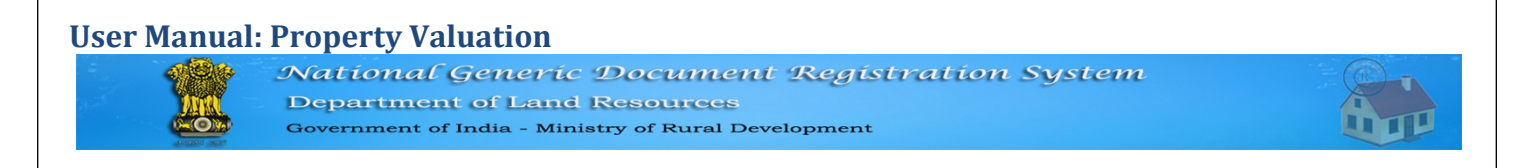

## b) Property Usage

| Shop / Office Other than Mall and Complex - 8 क Page No.7<br>□ Shop/ Office in Mall - 9 -> 3) Page No.8 | ^ |                                    |
|----------------------------------------------------------------------------------------------------|---|------------------------------------|
| □ Shop/ Office in Mall - 9 -> 3) Page No.8                                                              |   | Agriculture 📕                      |
|                                                                                                    |   |                                    |
| ☐ Big Shop/Office in Complex - 8 중 3) Page No.8                                                         |   | Non Agriculture Build And Open     |
|                                                                                                    | ~ | Industrial                         |
|                                                                                                    |   | Residential -OLD                   |
|                                                                                                    |   | Open Land Rural                    |
|                                                                                                    |   | Property within Village Boundaries |
|                                                                                                    |   | Office / Upper Floor Office        |
|                                                                                                    |   | Residential                        |
| (                                                                                                    | 2 | Open Land                          |
| •                                                                                                    |   | Shop                               |
|                                                                                                    |   |                                    |

For which property usage user want to find valuation select that correct property usage by following steps

## **Selection Process A**

- 1. Go to Main Usage and click on + icon for to open usages.
- 2. Select particular usage then details will be available in left hand panel.
- 3. Select Detail usage

## **Selection Process B**

- 1. Enter/type usage in search box. List of Detail usages will be displayed in left hand panl
- 2. Select particular usage then details will be available in left hand panel.
- 3. Select Detail usage.
- 4. Select the property usage
  - Here taking example for to select Ground Floor Shop so that selected property usage is Shop / Office other than mall and complex
  - By selecting property usage its dependencies are appear as shown in following screenshot

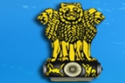

National Generic Document Registration System Department of Land Resources Government of India - Ministry of Rural Development

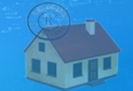

| Construction Type          | RCC PUCCA ~     | Age             | 0 to 2 Years    |
|----------------------------|-----------------|-----------------|-----------------|
| GROUND FLOOR SHOP          | )               |                 |                 |
| Land area                  |                 | Square Metres 🗸 | Built Up Area 🗸 |
| Area of Constructed Proper | 15.79           | Square Metres 🗸 | Built Up Area 🗸 |
| Open Parking               |                 | Square Metres 🗸 | Built Up Area 🗸 |
| Covered Parking            | 5               | Square Metres 🗸 | Built Up Area 🗸 |
| Shop Floor                 | Ground Floor Or |                 |                 |
| Mezzainine Floor Area      | 5.57            | Square Metres ~ | Built Up Area 🗸 |
| (                          | 9               |                 |                 |

- 1. Select the construction type
- 2. Select the age 0 to 2 Years
- 3. Select Road Vicinity
- 4. Add area in constructed property
- 5. Select Shop Floor
- 6. Add Mezzanine Floor Area

## c) Calculate & Save

- 1. Estimate the Property Valuation by simply click on Calculate & Save Button. View valuation Report appear on the screen
- 2. After estimate property valuation user can also view valuation report by click on view button
- 3. User can cancel property valuation by click on cancel button
- 4. By click on exit button user go to welcome page

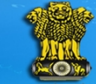

National Generic Document Registration System Department of Land Resources Government of India - Ministry of Rural Development

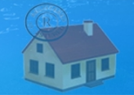

## d) Property Valuation Report

| RP        | RPT View                                                                                   |            |                                    |          |                    |         |                                 |                     | ×          |          |
|-----------|--------------------------------------------------------------------------------------------|------------|------------------------------------|----------|--------------------|---------|---------------------------------|---------------------|------------|----------|
| Valuation |                                                                                            |            |                                    |          |                    |         |                                 |                     |            |          |
| Va        | luation                                                                                    | No         | . <b>1285 / 2016</b>               |          |                    |         |                                 | Date                | 18-Novem   | ber-2016 |
| St        | ate : Ma                                                                                   | aha        | arashtra                           | Distric  | t : Pune           |         |                                 |                     | Tahsil : ह | वेली     |
| La        | nd Typ                                                                                     | e:         |                                    | : pimpa  | ri chinch          | wad co  | orpo                            | ration              | चिंचवड     |          |
| Zo        | ne - चिंग                                                                                  | q          | ड गाव (गांधी पेठ र                 | स्ता )   |                    |         |                                 |                     |            |          |
| Co        | onstruc                                                                                    | tio        | n Type :RCC PU(                    | CA       |                    |         | Age                             | e:0 to 2 Years      |            |          |
| Re        | ady Re                                                                                     | ck         | oner Rate: ₹ 90,                   | 550.00/- | Appli              | ed Rate | e:90                            | 0550 x 100% = ₹ 90, | 550.00/-   |          |
|           | Г                                                                                          | 1          | Area of Constru                    |          | luat               | ion l   | De                              | tail                |            |          |
|           | -                                                                                          | 2          | Shop Floor                         | Licurio  | perty              | Grou    | und Floor Or Upper Ground Floor |                     |            |          |
|           | 3 Mezzainine Floor Area                                                                    |            |                                    |          | 5.57 Square Metres |         |                                 |                     |            |          |
|           |                                                                                            |            |                                    |          |                    |         |                                 |                     |            |          |
| Re<br>Us  | eference<br>age : N                                                                        | e :(<br>on | 3 क Page No.7<br>Agriculture Build | l And Op | en => Sh           | op => ( | GRO                             | UND FLOOR SHOP      |            |          |
|           | Valuat                                                                                     | tio        | n Description                      |          |                    | C       | alcu                            | lation              | То         | tal      |
| Α         | Const                                                                                      | ruc        | ted Property Val                   | uation   | 15.79 x 90550      |         | 0                               | 15.79 x 90550       | ₹ 14,29,   | 785.00/- |
| В         | B         Mezzainine Floor Valuation         5.57 x 90550 x 0.7         5.57 x 90550 x 0.7 |            |                                    |          |                    |         | ₹3,53,054.00/-                  |                     |            |          |
|           | Final Total Valuation (A + B) ₹ 17,82,839.00/-                                             |            |                                    |          |                    |         |                                 | 839.00/-            |            |          |
|           | Close                                                                                      |            |                                    |          |                    |         |                                 |                     |            |          |